## Инструкция по оплате через Сбербанк Онлайн с компьютера

1. Для совершения оплаты с помощью сервиса Сбербанк Онлайн необходимо перейти по ссылке **online.sberbank.ru** и пройти авторизацию с помощью логина и пароля от личного кабинета.

| Сбербанк<br>Онлайн<br>Лотин<br>Пароль<br>Эзломить меня<br>Войти<br>Забын<br>дотин нём пароль?<br>Регистрация<br>Нуская карта Сбербанка<br>и мобиланый тазефон | Вклад «Без<br>паспорта»<br>Не придется идти в банк — откройте в<br>Сбербанк Онлайн прямо сейчас |                                                                                                    |
|----------------------------------------------------------------------------------------------------|-------------------------------------------------------------------------------------------------|----------------------------------------------------------------------------------------------------|
| С Правила Созопасности<br>поращи, на вос прости перети пароль<br>когда в Собранс Онлайн<br>поращи, на делайте этого. Это<br>мошенении<br>Бще совет            | События<br>В Сбербанк Онлайн полингась возможность<br>дарить подарая<br>17.12                   | Сбербанк Силайн стал побадиталом промия<br>ебрана ненозацийо<br>10.12                                                                                                    |
|                                                                                                    | <form><section-header><form></form></section-header></form>                                     | <image/> <complex-block><section-header><section-header><section-header><section-header><section-header><section-header><section-header><section-header></section-header></section-header></section-header></section-header></section-header></section-header></section-header></section-header></complex-block> |

2. В личном кабинете необходимо перейти в раздел «Переводы и платежи».

|               | переводы и платежи                                                               | Вклады и счета                     | Карты                                | Кредиты       | Проче                                                                                   | 88 -                                         | *                       |
|---------------|----------------------------------------------------------------------------------|------------------------------------|--------------------------------------|---------------|-----------------------------------------------------------------------------------------|----------------------------------------------|-------------------------|
| Перево        | оды                                                                              |                                    |                                      |               | Личное ме                                                                               | еню                                          |                         |
| Ő,            | Перевод между своими<br>счетами и картами<br>Посашание кравита в Сбарбанка       | Перевод                            | клиенту Сбербан                      | ка            | История опе<br>Мои интерн<br>Спасибо от                                                 | ераций<br>ет-заказн<br>Сбербан               | <u>ы</u>                |
| <u>!</u><br>[ | Погашение кредита в Соероанке<br>Обмен валюты<br>Покупка и продажа металлов      | Перевод Другой ба                  | частному лицу в<br>анк по реквизитам | 4             | ⊳ Мои финанс                                                                            | сы                                           |                         |
|               | Перевод на карту                                                                 |                                    | организации                          |               | ⊳ Избранное                                                                             |                                              |                         |
|               |                                                                                  |                                    |                                      |               | ∙ Мои шаблоны                                                                           |                                              |                         |
|               | в другом санке<br>Погашение кредитов в другом                                    |                                    | гом                                  | • Мои автопла | атежи                                                                                   |                                              |                         |
|               |                                                                                  | Перевод в Яндекс                   | на счет<br>Деньгах                   |               | Мобильный ба<br>приложения п<br>страницу Ваш                                            | анк и <u>Моби</u><br>іереехали<br>гего профи | х<br>поные<br>на<br>иля |
| Оплата        | а покупок и услуг САР<br>е название, категорию услуги, ИНН ил                    | АТОВСКАЯ ОБЛАС<br>и расчетный счет | ТЬ Г САРАТО<br>Найт                  | В             | Помощь<br>Часто задава<br>вопросы<br>Тарифы, лими<br>сроки                              | аемые<br>иты и                               |                         |
| Оплата        | а покупок и услуг САР<br>е название, категорию услуги, ИНН ил<br>Мобильная связь | АТОВСКАЯ ОБЛАС<br>и расчетный счет | т <b>ь г сарато</b><br>Найт<br>ги тв | в             | Помощь<br>Часто задава<br>вопросы<br>Тарифы, лими<br>сроки                              | аемые<br>иты и                               |                         |
| Оплата        | а покупок и услуг САР<br>е название, категорию услуги, ИНН ил<br>Мобильная связь | АТОВСКАЯ ОБЛАС<br>и расчетный счет | ть г сарато<br>Найт<br>ги тв         | В             | Помощь<br>часто задавая<br>вопросы<br>Тарифы, лими<br>сроки<br>Курсы вал<br>по вкладамо | аемые<br>иты и<br>IЮТ<br>счетам              |                         |

3. Далее, в строке поиска необходимо ввести «Сетелем» и нажать кнопку «Найти».

|                                                                             | Переводы и платежи                                                                                                    | Вклады и счета | Карты                                | Кредиты            | Прочее -                                                                                                    | *                                         |
|-----------------------------------------------------------------------------|----------------------------------------------------------------------------------------------------|----------------|--------------------------------------|--------------------|----------------------------------------------------------------------------------------------------|-------------------------------------------|
| Перево,                                                                     | ды                                                                                                    |                |                                      |                    | Личное меню                                                                                                    |                                           |
|                                                                             | еревод между своими<br>нетами и картами<br>огашение кредита в Сбербанке                                                                                                    |                | од клиенту Сберб<br>од частному рицу | јанка<br>7 в       | История операций<br>Мои интернет-заказь<br>Спасибо от Сбербан                                                                                                    | ы                                         |
| 0                                                                           | бмен валюты                                                                                                    | Друго          | й банк по реквизит                   | гам                | <ul> <li>Мои финансы</li> </ul>                                                                                                    |                                           |
|                                                                             | окупка и продажа металлов                                                                                                    | h. Deper       | ол организации                       |                    | » Избранное                                                                                                    |                                           |
|                                                                             | еревод на карту<br>поусом банке                                                                                                    |                |                                      |                    | • Мои шаблоны                                                                                                    |                                           |
|                                                                             | dpyrom banke                                                                                                    | Погац<br>банке | ение кредитов в д                    | цругом             | • Мои автоплатежи                                                                                                    |                                           |
|                                                                             |                                                                                                    | рана<br>В Янд  | од на счет<br>екс Деньгах            |                    | приложения переехали<br>страницу Вашего профи                                                                                                    | льные<br>на<br>іля                        |
|                                                                             |                                                                                                    |                |                                      |                    |                                                                                                    |                                           |
| Оплата<br>् сетелем                                                         | покупок и услуг <u>сар</u>                                                                                                    | АТОВСКАЯ ОБЛ   | АСТЬ Г САРАТ                         | ТОВ<br>айти        | Помощь<br>Часто задаваемые<br>вопросы<br>Тарифы, лимиты и                                                                                                    |                                           |
| Оплата<br>сетелем<br>упорядочить:                                           | покупок и услуг САР.                                                                                                    | АТОВСКАЯ ОБЛ   | АСТЬ Г САРАТ                         | ТОВ<br>айти        | Помощь<br>Часто задаваемые<br>вопросы<br>Тарифы, лимиты и<br>сроки                                                                                                    |                                           |
| Оплата<br>сетелем<br>упорядочить:<br>Саратовская                            | покупок и услуг САР.<br>по региону <u>по алфавиту</u> <u>п</u><br>а область г Саратов<br>Сетелем Банк<br>Услуга: Для переводов на любую<br>сумму<br>инте 6452010742<br>р/сн: 3010961080000000823<br>Ве региони<br>В другис банках                    | атовская обл   | АСТЬ Г САРАТ                         | ГОВ<br>айти        | ПОМОЩЬ<br>Часто задаваемые<br>вопросы<br>Тарифы, лимиты и<br>сроки<br>Курсы валют<br>по вкладам/счетам<br>Покулка<br>Евро 75.87 ~<br>Доллар США 65.77 ~                       | Продажа<br>78.32 л<br>67.95 ч             |
| Оплата<br>с сетелем<br>упорядочить:<br>Саратовсказ<br>фактор<br>Показать ре | покупок и услуг САР<br>по региону по алфавиту п<br>а область г Саратов<br>Сетелем Банк<br>Услуга: Для переводов на любую<br>сумму<br>ИНН: 6452010742<br>р/сч: 3010361080000000823<br>Вее региони<br>В других банках<br>азультаты без учета региона 🕶 | атовская обл   | АСТЬ Г САРАТ                         | <u>ГОВ</u><br>яйти | Помощь<br>Часто задаваемые<br>вопросы<br>Тарифы, лимиты и<br>сроки<br>Курсы валют<br>по вкладам/счетам<br>Покулка<br>Евро 75.87 –<br>Доллар США 65.77 –<br>Обмее<br>По картам | Продажа<br>78.32 ▲<br>67.95 ❤<br>4 валють |

4. Указать номер договора и номер счета, после чего нажать «Продолжить».

\_

\_

| Главная       | Перев                                                          | оды и платежи                            | Вклады и счета                              | Карты            | Кредиты | Прочее - 🔅                                                                            |  |  |
|---------------|----------------------------------------------------------------|------------------------------------------|---------------------------------------------|------------------|---------|---------------------------------------------------------------------------------------|--|--|
| 🛧 > Перевод   | ы и платежи                                                    |                                          |                                             |                  |         | Личное меню                                                                           |  |  |
| Уважаемый клі | Уважаемый клиент, операция возможна только с банковской карты. |                                          |                                             |                  |         | История операций<br>Мои интернет-заказы                                               |  |  |
| Оплата:       | Сетеле                                                         | и Банк                                   |                                             |                  |         | Спасиво от Свербанка<br>• Мои финансы                                                 |  |  |
| Lotelom       | Заполните пол<br>Толя, обязател                                | я формы и нажмите<br>выные для заполнени | на кнопку «Продолжить».<br>19, отмечены * . |                  |         | <ul> <li>Избранное</li> <li>Мои шаблоны</li> </ul>                                    |  |  |
|               |                                                                |                                          | L 4                                         | Обавить в избран | ное     | <ul> <li>Мои автоплатежи</li> </ul>                                                   |  |  |
| выбор<br>О    | услуги<br>Получатель:                                          | заполнение реквизитов<br>Сетелем Банк    | оподтверждение                              | статус операции  | o       | Х<br>Мобильный банк и Мобильные<br>приложения переехали на<br>страницу Вашего профиля |  |  |
|               | Услуга*:                                                       | Для переводов на люб                     | ую сумму                                    |                  |         | Помощь                                                                                |  |  |
| How           | Оплата с*:                                                     | Выберите счет/карту                      | списания                                    |                  |         | Часто задаваемые<br>вопросы                                                           |  |  |
| Номер сч      | чета клиента*:                                                 |                                          |                                             |                  |         | Тарифы, лимиты и<br>сроки                                                             |  |  |
|               |                                                                | Отменить                                 | Продолжить                                  |                  |         |                                                                                       |  |  |
| 🔶 Назад к в   | ыбору услуг                                                    |                                          |                                             |                  |         |                                                                                       |  |  |

5. В следующем окне необходимо указать сумму платежа и нажать «Продолжить».

| 🛧 > Переводы и платежи |                                                                                                    | Личное меню                             |
|------------------------|----------------------------------------------------------------------------------------------------|-----------------------------------------|
| ДЛЯ ПЕРЕВ              | ОДОВ НА ЛЮБУЮ СУММУ                                                                                                    | История операций Сбербанк<br>Онлайн     |
|                        | Мои интернет-заказы                                                                                                    |                                         |
| Заполните поля         | а формы и нажмите на кнопку «Продолжить».                                                                                                    | Спасибо от Сбербанка                    |
| Поля, обязател         | ьные для заполнения, отмечены *.                                                                                                    |                                         |
|                        |                                                                                                    | Мои финансы                             |
| выбор услуги           | аполнение реквизитов подтверждение статус операции                                                                                                    | • Избранное                             |
|                        |                                                                                                    | • Мои шаблоны                           |
| получатель             | Company Faury                                                                                                    | Мои автоплатежи                         |
| Наименование:*         | CEIENEM DAHK                                                                                                    | с                                       |
| Yonyra:*               | ДЛЯ ПЕРЕВОДОВ НА ЛЮБУЮ СУММУ                                                                                                    | Мобильный банк и                        |
| Регион оплаты:*        | Поставщик доступен во всех регионах.                                                                                                    | переехали на страницу<br>Вашего профиля |
| NHH:                   | 6452010742                                                                                                    | L                                       |
| Cuet:                  | 3010981080000000823                                                                                                    | Помощь                                  |
| Банк получателя        |                                                                                                    | Часто задаваемые                        |
| Наименование:          | ПАО СБЕРБАНК                                                                                                    | вопросы                                 |
| БИК:                   | 044525225                                                                                                    |                                         |
| Корсчет:               | 3010181040000000225                                                                                                    |                                         |
| Списать со счета:*     |                                                                                                    |                                         |
| Детали платежа         |                                                                                                    |                                         |
| Номер договора:*       |                                                                                                    |                                         |
| Номер очета:*          |                                                                                                    |                                         |
| Внимание:              | при оплате до 20:00 МСК- зачисление происходит в тот же день<br>(зачисление осуществляется только в рабочие дни), при оплате после<br>20:00 МСК- зачисление на следующий рабочий день |                                         |
| Сумма платежа:*        | 0.00 руб.                                                                                                    |                                         |
|                        | <u>Отменить</u> Продолжить                                                                                                    |                                         |

6. На следующем шаге необходимо проверить корректность указанных данных и подтвердить выполнение операции по SMS.

| <b>тт</b> и <u>перевода и платежи</u> |                                                                                                    | Личное меню                                                                         |  |
|---------------------------------------|----------------------------------------------------------------------------------------------------|-------------------------------------------------------------------------------------|--|
|                                       |                                                                                                    | История операций                                                                    |  |
| Обратите внимание! Доступн            | Мои интернет-заказы                                                                                                    |                                                                                     |  |
| ДЛЯ ПЕРЕВОД                           | ДЛЯ ПЕРЕВОДОВ НА ЛЮБУЮ СУММУ                                                                                                    |                                                                                     |  |
| _                                     |                                                                                                    | ∍ Мои финансы                                                                       |  |
| Внимательно п                         | роверьте реквизиты платежа и нажмите на кнопку «Подтвердить».                                                                                                    | ⊩ Избранное                                                                         |  |
|                                       |                                                                                                    |                                                                                     |  |
| выбор услуги                          | заполнение заявки подтверждение статус операции                                                                                                    | ⊧ Мои автоплатежи                                                                   |  |
| Статус платежа:<br>Получатель         | Черновик                                                                                                    | Мобильный банк и<br>Мобильные приложения<br>переехали на страницу<br>Вашего профиля |  |
| Наименование:                         | Сетелем Банк                                                                                                    |                                                                                     |  |
| Услуга:                               | для переводов на любую сумму                                                                                                    | Помощь                                                                              |  |
| ИНН:                                  | 6452010742                                                                                                    | Часто задаваемые                                                                    |  |
| кпп:                                  | 775001001                                                                                                    | BOILDOCH                                                                            |  |
| Cuerr                                 | 201002102000000022                                                                                                    | Тарифы, лимиты и<br>сроки                                                           |  |
| Банк получателя                       | 3010001000000020                                                                                                    |                                                                                     |  |
| Наименование:                         | ПАО СБЕРБАНК                                                                                                    |                                                                                     |  |
| БИК:                                  | 044525225                                                                                                    |                                                                                     |  |
| Корсчет:                              | 3010181040000000225                                                                                                    |                                                                                     |  |
| Счет списания:                        |                                                                                                    |                                                                                     |  |
| Комиссия:                             | 0,50 руб.                                                                                                    |                                                                                     |  |
| Детали платежа                        |                                                                                                    |                                                                                     |  |
| Номер договора:                       |                                                                                                    |                                                                                     |  |
| Номер счета клиента:                  |                                                                                                    |                                                                                     |  |
| Внимание:                             | При оплате в рабочий день до 20:00 МСК Сетелем Банк осуществляет<br>зачисление в тот же день, при оплате после 20:00 МСК либо в выходной<br>или праздничный день - в первый рабочий день, следующий за днем<br>платежа |                                                                                     |  |
| Сумма платежа:                        | 50.00 руб.                                                                                                    |                                                                                     |  |

7. После подтверждения операции вы увидите подтверждение успешной операции, после чего становится доступным сохранение чека об оплате.